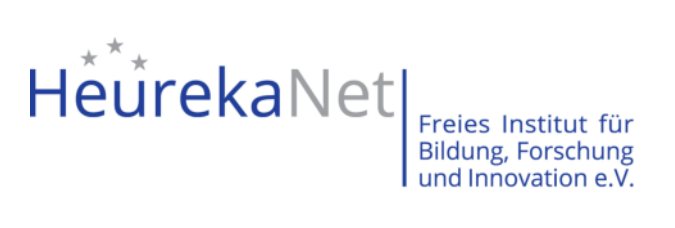

# Handbuch für das Virtuelle Forum "Bildung+Digital?!"

https://bildungdigital.heurekanet.de/

Handbuch: <u>https://bildungdigital.heurekanet.de/manual/bildungdigital-handbuch.pdf</u>

Screencast: <u>https://bildungdigital.heurekanet.de/manual/bildungdigital-sc.mp4</u>

# Inhaltsverzeichnis

| Login                      | 3 |
|----------------------------|---|
| Erstellen eines Beitrags   | 4 |
| Zitieren-Funktion          | 5 |
| Themen Abonnieren          | 6 |
| Neues Thema anlegen        | 7 |
| Benutzer-Profil bearbeiten | 8 |
| Abmelden                   | 9 |

#### Login

Geben Sie in die Adresszeile Ihres Browsers *https://bildungdigital.heurekanet.de/forum/* ein und es öffnet sich die Webseite mit der Übersicht der Themen. Links neben den Themen finden Sie die Benutzeranmeldung. Geben Sie bitte Ihren *Benutzernamen* und das *Passwort* in die beiden Felder ein und bestätigen Sie die Eingaben mit dem *Anmelden-Button*.

| digital?!                                                                                                    |                                                                                                    |                    | Forum                | Projektpartner Projekt                                                                                                    | Themen |
|----------------------------------------------------------------------------------------------------|----------------------------------------------------------------------------------------------------|--------------------|----------------------|----------------------------------------------------------------------------------------------------|--------|
| "Bildung+digital?!" Erasmus+ KA204: St                                                                                                    | rategische Partnerschaft zum Austausch bewährter V                                                                                                    | erfahren in der E  | irwachsenenbi        | ldung / Forum                                                                                                    |        |
|                                                                                                    | - S. COL MON                                                                                                    | 1                  |                      | 7                                                                                                    | 100    |
| Diskussions- und Info<br>des Erasmus+ KA204<br>"Bildung+digital?!                                                                                                    | ormationsplattform<br>Projekts                                                                                                    |                    |                      | 1                                                                                                    |        |
| Austausch von Ideen, Methoden und<br>transnationalen Netzwerk. Das mac<br>und stärkt die reflexive Professional<br>herzlich eingeladen, auf unseren Sei<br>unseren Forum zu hetailizen. Wir fr | I Fraktiken digitaler Bildung in einem<br>ht neugierig, schafft Handlungswissen<br>ität in der Erwachsenbildung. Sie sind<br>iten zu stöbern oder sich auch in<br>euen uns auf Siel |                    |                      |                                                                                                    |        |
| unseren rolun zu betengen. vir in                                                                                                    |                                                                                                    | 1                  | 9                    | 111/1/h                                                                                                    | 08     |
| Benutzeranmeldung                                                                                                    | Digitales Forum von HeurekaNet                                                                                                    | 7                  | 9                    |                                                                                                    | 09     |
| Benutzeranmeldung<br>Geben Sie Ihren Benutzernamen und                                                                                                    | Digitales Forum von HeurekaNet<br>Betreff                                                                                                    | Autor              | Antworten            | Letzter Deitrag                                                                                                    | 09     |
| Benutzeranmeldung<br>Geben Sie Ihren Benutzernamen und<br>Ihr Passwort ein, um sich an der<br>Website anzumelden                                                                               | Digitales Forum von HeurekaNet<br>Betreff<br>Lernen in Coronazeiten                                                                                                    | Autor<br>ortrud.ha | Antworten<br>13      | Letzter Beitrag<br>Lernen in Coronazeiten<br>23.10.2020 11:30 von ortrud.hart                                                            | hues   |
| Benutzeranmeldung<br>Geben Sie Ihren Benutzernamen und<br>Ihr Passwort ein, um sich an der<br>Website anzumelden<br>Anmelden<br>Benutzername                                                   | Digitales Forum von HeurekaNet Betreff Lemen in Coronazeiten Videokonferenztools                                                                                                    | Autor<br>ortrud.ha | Antworten<br>13<br>2 | Letzter Beitrag<br>Lernen in Coronazeiten<br>23.10.2020 11:30 von ortrud.hart<br>Videokonferenztools<br>23.10.2020 11:25 von ortrud.hart | hues   |

Anmelden

Spielregeln

Themen

Passwort vergessen?

Digitale Bildungsethik

Datensicherheit

Digitales Lernen und Datenschutz/

marcus.flachmeyer

Digitale Bildungsethik 22.10.2020 18:11 von

marcus.flachmeyer

Datensicherheit

06.07.2020 14:06 von

marcus.flachmeyer

Digitales Lernen und Datenschutz/

ursula.me... 4

marcus.fl... 3

| Beiträge<br>Benutzer-Profil | 4, 1 Þ |                                                                                                    |                                                                                                    |
|-----------------------------|--------|----------------------------------------------------------------------------------------------------|----------------------------------------------------------------------------------------------------|
|                             |        | Bildungsinstitut VoG         BURGENLÄNDISCHE         VOLKSHOCHSCHULEN         Asociace odborniků<br>v andragogice ČR, z. s. | Förderung         Exercised State         Refinanziert durch das begramm Frasmus- begramm Frasmus- begramstate unspäsischen Union         State       State         Die Unterstätzung der Europäischen Kommasion für die Erstellung dieser         Veröffentlichung stellt keine Billigung des Inhalts dar weicher zur die Anzlichten der Verfasser weicher nur die Anzlichten der Verfasser weicher nur die Anzlichten der Verfasser inne etwaige Verwendung der darin enthaltenen Informationen haltbar gemacht werden. |

| rfolgreich                                  |            | Betreff                              | Autor     | Antworten | Letzter Beitrag                                              |
|---------------------------------------------|------------|--------------------------------------|-----------|-----------|--------------------------------------------------------------|
| e sind nun angemeldet als<br>estuser.forum' | <b>1</b> 2 | Lernen in Coronazeiten               | ortrud.ha | 13        | Lemen in Coronazeiten<br>23.10.2020 11:30 von ortrud.harhues |
| Spielregeln                                 | 10         | Videokonferenztools                  | ortrud.ha | 2         | Videokonferenztools                                          |
| Themen                                      | 2          |                                      |           |           | 23.10.2020 11:25 von ortrud.harhues                          |
| Beiträge                                    | 10         | Clouds für Filesharing in Teams bzw. | marcus.fl | 0         | Clouds für Filesharing in Teams bzw.                         |
| Benutzer-Profil                             | -          | internationalen Projekten (und mehr) |           |           | internationalen Projekten (und mehr)                         |
|                                             |            |                                      |           |           | 22.10.2020 18:46 von                                         |
|                                             |            |                                      |           |           | marcus.flachmeyer                                            |
|                                             | 1          | Digitale Bildungsethik               | ursula.me | 4         | Digitale Bildungsethik                                       |
|                                             | -          |                                      |           |           | 22.10.2020 18:11 von                                         |
|                                             |            |                                      |           |           | marcus,flachmeyer                                            |
|                                             |            | Digitales Lemen und Datenschutz/     | marcus.fl | 3         | Digitales Lernen und Datenschutz/                            |
|                                             | -          | Datensicherheit                      |           |           | Datensicherheit                                              |
|                                             |            |                                      |           |           | 06.07.2020 14:06 von                                         |
|                                             |            |                                      |           |           | marcus.flachmeyer                                            |
|                                             |            |                                      |           |           |                                                              |
|                                             |            |                                      |           |           |                                                              |
|                                             | 5 B        |                                      |           |           |                                                              |
|                                             |            |                                      |           |           |                                                              |

Dann wird die Seite neu geladen und Sie erhalten nun folgende Anzeige:

In der linken Spalte wird Ihre erfolgreiche Anmeldung bestätigt und Sie sehen die Übersicht der Themen.

### **Erstellen eines Beitrags**

Wenn Sie einen Beitrag zu einem Thema machen möchten, gehen Sie auf die jeweilige Themenseite und klicken unten auf den Button

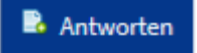

Nun erhalten Sie folgende Ansicht:

| Aktueller Status<br>Das ist Ihr aktueller Status<br>Abmelden | Antwort auf: Testthema Betreff Testthema |
|--------------------------------------------------------------|------------------------------------------|
| Benutzername<br>testuser.forum<br>Abmelden                   | Inhatt                                   |
| Spielregeln<br>Themen<br>Beiträge<br>Benutzer-Profil         |                                          |
|                                                              | Beitrag erstellen Zurück                 |

Tragen Sie Ihren Beitragstext in das Feld unter Inhalt ein und klicken Sie auf Beitrag erstellen

Bitte achten Sie beim Verfassen des Beitrags auf die Einhaltung der **Spielregeln** <u>https://bildungdigital.heurekanet.de/forum/spielregeln</u> des Forums. Anschließend wird Ihr neuer Beitrag unter dem letzten Beitrag angezeigt:

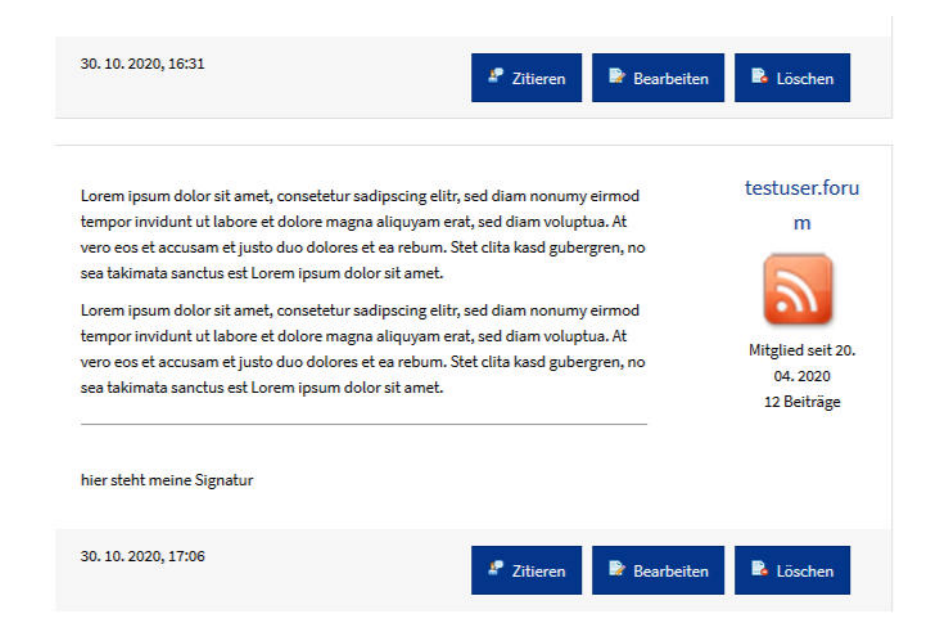

Wenn Sie einen anderen Beitrag in Ihrem eigenen Beitrag zitieren möchten, klicken Sie auf den **Zitieren**-Button unter dem jeweiligen Beitrag. Sie erhalten folgende Ansicht:

| Antwort auf: Testthema                                                                                                    |  |
|----------------------------------------------------------------------------------------------------|--|
| Betreff<br>Testthema                                                                                                    |  |
| Inhalt                                                                                                    |  |
| [quote=49]Lorem ipsum dolor sit amet, consetetur sadipscing elitr, sed diam nonumy eirmod tempor<br>invidunt ut labore et dolore magna aliquyam erat, sed diam voluptua. At vero eos et accusam et justo<br>duo dolores et ea rebum. Stet clita kasd gubergren, no sea takimata sanctus est Lorem ipsum dolor sit<br>amet. |  |
| Lorem ipsum dolor sit amet, consetetur sadipscing elitr, sed diam nonumy eirmod tempor invidunt ut<br>labore et dolore magna aliquyam erat, sed diam voluptua. At vero eos et accusam et justo duo dolores<br>et ea rebum. Stet clita kasd gubergren, no sea takimata sanctus est Lorem ipsum dolor sit<br>amet.[/quote]   |  |
| Beitrag erstellen Zurück                                                                                                    |  |

Sie können den Text des zu zitierenden Beitrags ändern, aber bitte erhalten Sie die eckigen Klammern **[quote=xy]** und **[/quote]** um diesen Text in Ihrem Beitrag als Zitat zu kennzeichnen.

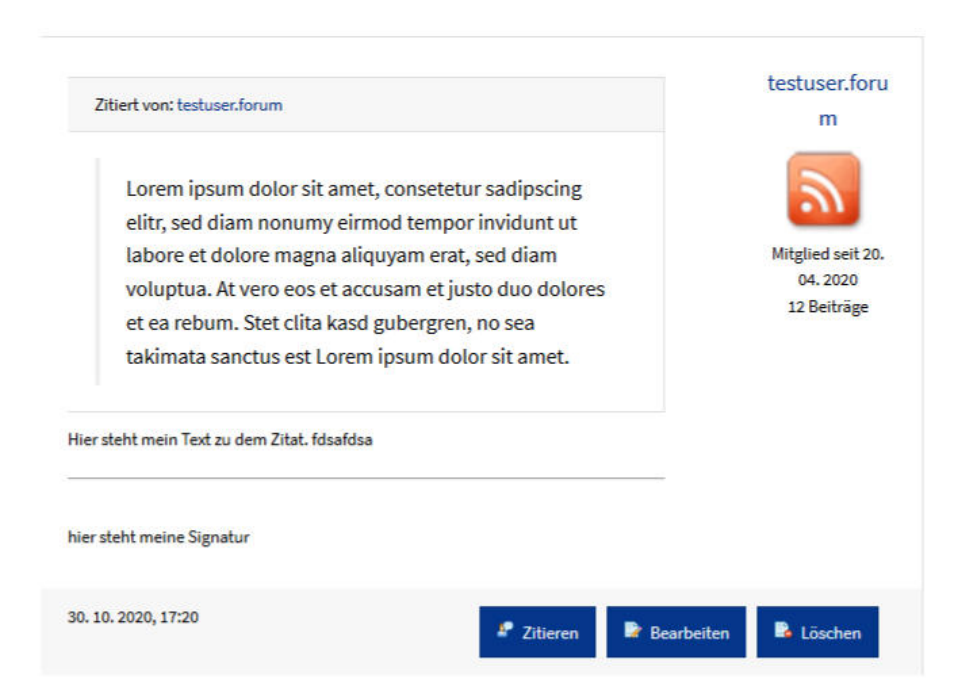

Mit dem **Bearbeiten**-Button können Sie auch nachträglich noch Ihre eigenen Beiträge ändern, mit dem **Löschen**-Button können Sie Ihren Beitrag ganz entfernen.

### Abonnieren

Sie können alle Themen des Forums abonnieren, indem Sie auf der Seite *Forum* <u>https://bildungdigital.heurekanet.de/forum</u>

auf den Button klicken.

Sie können das Abonnement auch wieder rückgängig machen, indem Sie auf

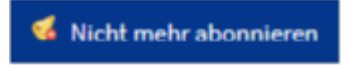

s Abonnieren

klicken.

Wenn Sie lieber nur einzelne Themen abonnieren möchten, klicken Sie ein Thema an und wählen den **Abonnieren**-Button unten auf der Seite.

#### **Thema erstellen**

Wenn Sie ein Thema erstellen möchten und sich nicht sicher sind ob sich der Gegenstand für ein neues Thema eignet, kontaktieren Sie Marcus Flachmeyer von HeurekaNet e.V. (E-Mail: <u>flachmeyer@heurekanet.de</u>)

Um ein Thema der Liste hinzuzufügen klicken Sie auf auf der Seite Forum unter den Themen auf den ersten Button *Neues Thema* 

| Anmeldung<br>erfolgreich                                 | Digital    | es Forum von HeurekaNet<br>Betreff                                           | Autor     | Antworten | Letzter Beitrag                                                                                                    |
|----------------------------------------------------------|------------|------------------------------------------------------------------------------|-----------|-----------|----------------------------------------------------------------------------------------------------|
| Sie sind nun angemeldet als<br>' <b>testuser.forum</b> ' | <u>1</u>   | Lernen in Coronazeiten                                                       | ortrud.ha | 13        | Lemen in Coronazeiten<br>23.10.2020 11:30 von ortrud.harhues                                                                                                    |
| Spielregeln                                              |            | Videokonferenztools                                                          | ortrud.ha | 2         | Videokonferenztools                                                                                                    |
| Themen<br>Beiträge<br>Benutzen-Profil                    |            | Clouds für Filesharing in Teams bzw.<br>internationalen Projekten (und mehr) | marcus.fl | 0         | 23.10.2020 11:25 von ortrud.harnues<br>Clouds für Filesharing in Teams bzw.<br>internationalen Projekten (und mehr)<br>22.10.2020 18:46 von<br>marcus.flachmeyer |
|                                                          | 5          | Digitale Bildungsethik                                                       | ursula.me | 4         | Digitale Bildungsethik<br>22.10.2020 18:11 von<br>marcus.flachmeyer                                                                                              |
|                                                          |            | Digitales Lernen und Datenschutz/<br>Datensicherheit                         | marcus.fl | 3         | Digitales Lernen und Datenschutz/<br>Datensicherheit<br>06.07.2020 14:06 von<br>marcus.flachmeyer                                                                |
|                                                          | * :<br># N | L 2<br>eues Thema d Abonnieren                                               |           |           |                                                                                                    |

Sie gelangen dann zu folgendem Eingabeformular:

| Aktueller Status<br>Das ist Ihr aktueller Status | Neues Thema                                                                    |
|--------------------------------------------------|--------------------------------------------------------------------------------|
| Abmelden                                         | Betreff                                                                        |
| Benutzername<br>testuser.forum                   | Inhalt                                                                         |
| Abmelden                                         |                                                                                |
| Spielregeln                                      |                                                                                |
| Themen                                           |                                                                                |
| Benutzer-Profil                                  |                                                                                |
|                                                  |                                                                                |
|                                                  | Abonnieren                                                                     |
|                                                  | Ich möchte E-Mails erhalten, wenn Beiträge zu diesem Thema hinzugefügt werden. |
|                                                  | Thema enstellen Zuruck                                                         |

In das Feld unter **Betreff** tragen Sie den Titel des neuen Themas ein und darunter unter **Inhalt** die Beschreibung, was auch gleichzeitig der erste Beitrag zu dem Thema ist.

Wenn Sie bei neuen Beiträgen zu diesem Thema benachrichtigt werden möchten, setzen Sie das Häkchen unter **Abonnieren**. Diese Auswahl können Sie auch später noch ändern.

Klicken Sie nun auf den Button *Thema erstellen* um die Eingaben zu speichern.

Das neue Thema wird nun in der Themenübersicht angezeigt:

|   | Betreff                              | Autor     | Antworten | Letzter Beitrag                      |
|---|--------------------------------------|-----------|-----------|--------------------------------------|
|   | Testthema                            | testuser  | 2         | Testthema                            |
|   |                                      |           |           | 30.10.2020 17:20 von testuser.forum  |
|   | Lernen in Coronazeiten               | ortrud.ha | 13        | Lernen in Coronazeiten               |
|   |                                      |           |           | 23.10.2020 11:30 von ortrud.harhues  |
|   | Videokonferenztools                  | ortrud.ha | 2         | Videokonferenztools                  |
| - |                                      |           |           | 23.10.2020 11:25 von ortrud.harhues  |
|   | Clouds für Filesharing in Teams bzw. | marcus.fl | 0         | Clouds für Filesharing in Teams bzw. |
| - | internationalen Projekten (und mehr) |           |           | internationalen Projekten (und mehr) |
|   |                                      |           |           | 22.10.2020 18:46 von                 |
|   |                                      |           |           | marcus.flachmeyer                    |

## Benutzer-Profil bearbeiten

Wenn Sie im Forum einen Benutzernamen anklicken, bekommen Sie **Allgemeine Informationen** zu der Person und die **letzten** erstellten **Nachrichten** angezeigt. Wenn Sie eingeloggt sind, wird Ihnen Ihr eigenes Profil angezeigt, wenn Sie den Navigationsbutton in der linken Spalte anklicken.

Die Unterseite Benutzer Profil bearbeiten können Sie nur sehen, wenn Sie eingeloggt sind.

| Profil ändern |                                     |
|---------------|-------------------------------------|
|               |                                     |
| Benutzername  | testuser.forum                      |
| *             |                                     |
| Passwort *    | •••••                               |
| Passwort      |                                     |
| wiederholen * |                                     |
| E-Mail *      | mail@mentis-webdesign.de            |
| Bild          | Durchsuchen Keine Datei ausgewählt. |
|               | Profil ändern                       |

Sie können hier Ihren Benutzernamen ändern und ein anderes Passwort eingeben. Das Passwort muss im zweiten Passwortfeld wiederholt werden - auch wenn Sie eine andere Änderung vornehmen möchten. Wenn Sie Ihr Passwort nicht ändern möchten, geben Sie bei **Passwort wiederholen** Ihr aktuelles Passwort ein. Darunter können Sie Ihre E-Mail-Adresse ändern und auch ein Bild hochladen. Dieses Bild muss ein *quadratisches* .jpg, .png oder .gif sein, das mindestens 84px in Breite und Höhe hat, aber nicht größer als 200px \* 200px groß sein sollte.

### Abmelden

Wenn Sie die Arbeit im Forum beendet haben, melden Sie sich bitte ab, indem Sie auf den Abmelde-Button in der linken Spalte klicken:

Abmelden